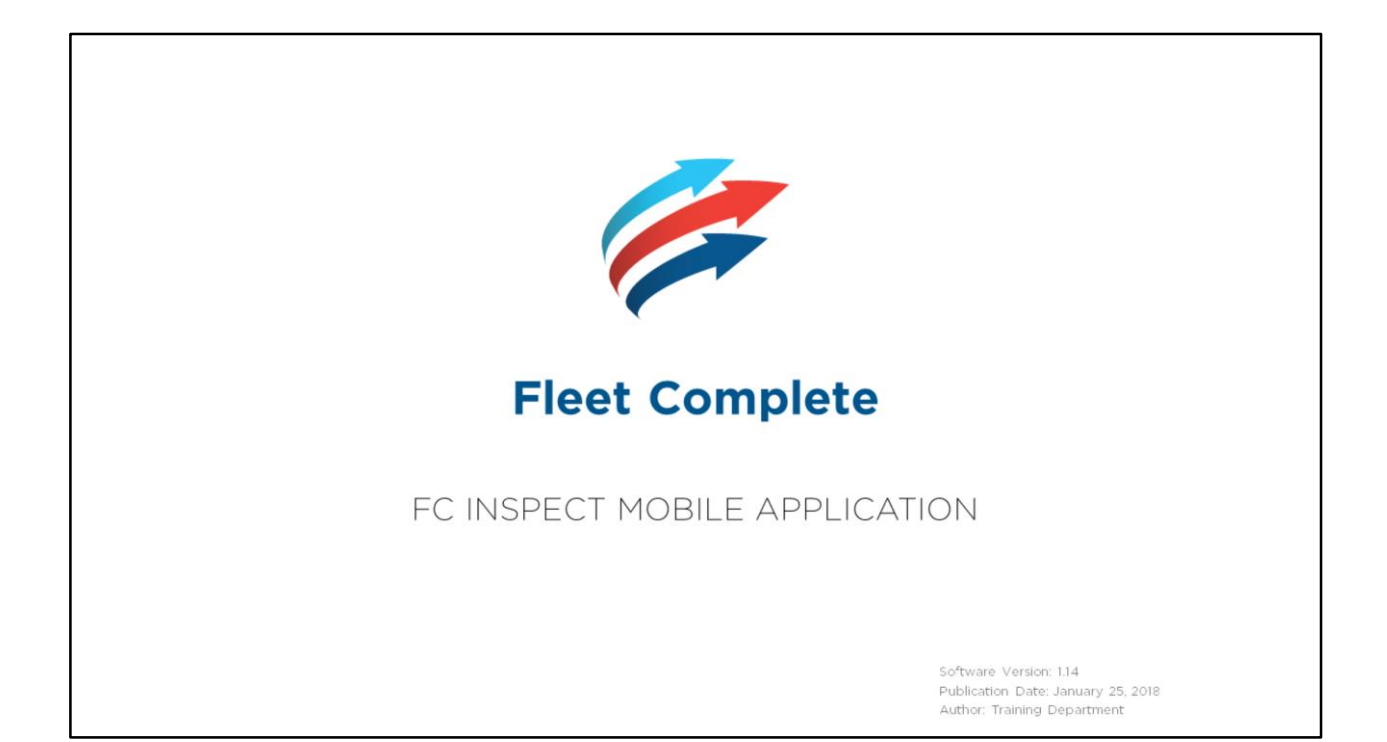

# Table of Contents

#### How to use this eBook

This online format enables you to locate topics of interest by using a dynamic table of contents.

- To access a topic, click a blue underlined hyperlink.
- To return to the Table of Contents page, click the Grey Book icon that is located in the upper right corner of every page.
- Tip! You can also press the CTRL and F keys at the same time to perform key word searches.

Copyright 2017 Complete Innovations Inc. All rights reaened. No part of this document may be reproduced in any form, including photocopying or translation to another language, except vitih the express written constant of Complete Innovations. Fleet Complete is a registre at trademark of Complete Innovations Inc. All other product and service names mentioned herein are trademarks of their respective owners and are used only for reference without any intent to infringe.

#### FC Inspect

Vehicle Inspection <u>Repair Made</u> Viewing Repairs <u>Keeping or Rejecting Repairs</u> <u>Rejecting Repair</u> <u>Vehicle Inspection & Sign Report</u> <u>Reports Menu Item</u> <u>Viewing Completed Inspection Reports</u> <u>Inspection Report</u>

2

|                                     |                                          | Table of Conten |
|-------------------------------------|------------------------------------------|-----------------|
|                                     | Vehicle Inspection                       |                 |
| ■ Vehicle Inspection :              | The Driver can select the vehicle they   |                 |
| Q Search Asset                      | are required to inspect from the list in |                 |
| Asset 1234 Here<br>2014 Ford Fiesta | the vehicle inspection screen.           |                 |
| Asset 1234 Here<br>2014 Ford Fiesta |                                          |                 |
| Asset 1234 Here<br>2014 Ford Fiesta |                                          |                 |
| Asset 1234 Here<br>2014 Ford Fiesta |                                          |                 |
| Asset 1234 Here<br>2014 Ford Fiesta |                                          |                 |
| Asset 1234 Here<br>2014 Ford Fiesta |                                          |                 |
| A                                   |                                          | 3               |

- The Vehicle Inspection screen of the FC Inspect app lists all asset names as separate entries and in alphabetical order.
- **Tip!** ensure to scroll down to view the entire list.
- You can also use the *Search Assets* field, to find a particular asset.
- As you begin typing the search criteria in the field, the mobile app instantly filters and narrows the search results.
- Once you have found the asset that you need to inspect, tap the entry.

Steps: Selecting or searching for an Asset's name to inspect

- 1. Log in to the FC Inspect Mobile app
- 2. On the *Vehicle Inspection* screen, tap the asset's name from the list **OR**

In the Search Assets field, type the criteria and then tap the asset's name from the list

| Asset 1234 Here      Toronto, ON     Toronto, ON     Inspection Type *     PRE-TRIP     N-TRIP     POST-TRIP     Odc     Repair Made     There are 88 repairs completed     for this vehicle. Details can be     reviewed below     OK     OK | <br>Repair Made                                                                                                    | e | Table of Contents |
|----------------------------------------------------------------------------------------------------|----------------------------------------------------------------------------------------------------|---|-------------------|
| Categories                                                                                                    | Asset 1234 Here      Toronto, ON  Inspection Type *      PRE-TRIP     IN-TRIP     POST-TRIP      odc     Repair Made      There are 88 repairs completed     for this vehicle. Details can be     reviewed below      OK      Categories     18     18     18 |   |                   |
| Defect Category Two  Defect Category Three                                                                                                    | Defect Category Two Defect Category Three                                                                                                    |   |                   |

• If repairs were made by the mechanic **on** the selected vehicle, a pop-up window will appear indicating the number of completed repairs.

# Steps: Viewing Repair Made

1. From the **Repair Made** pop-up window, click OK to **close** the message

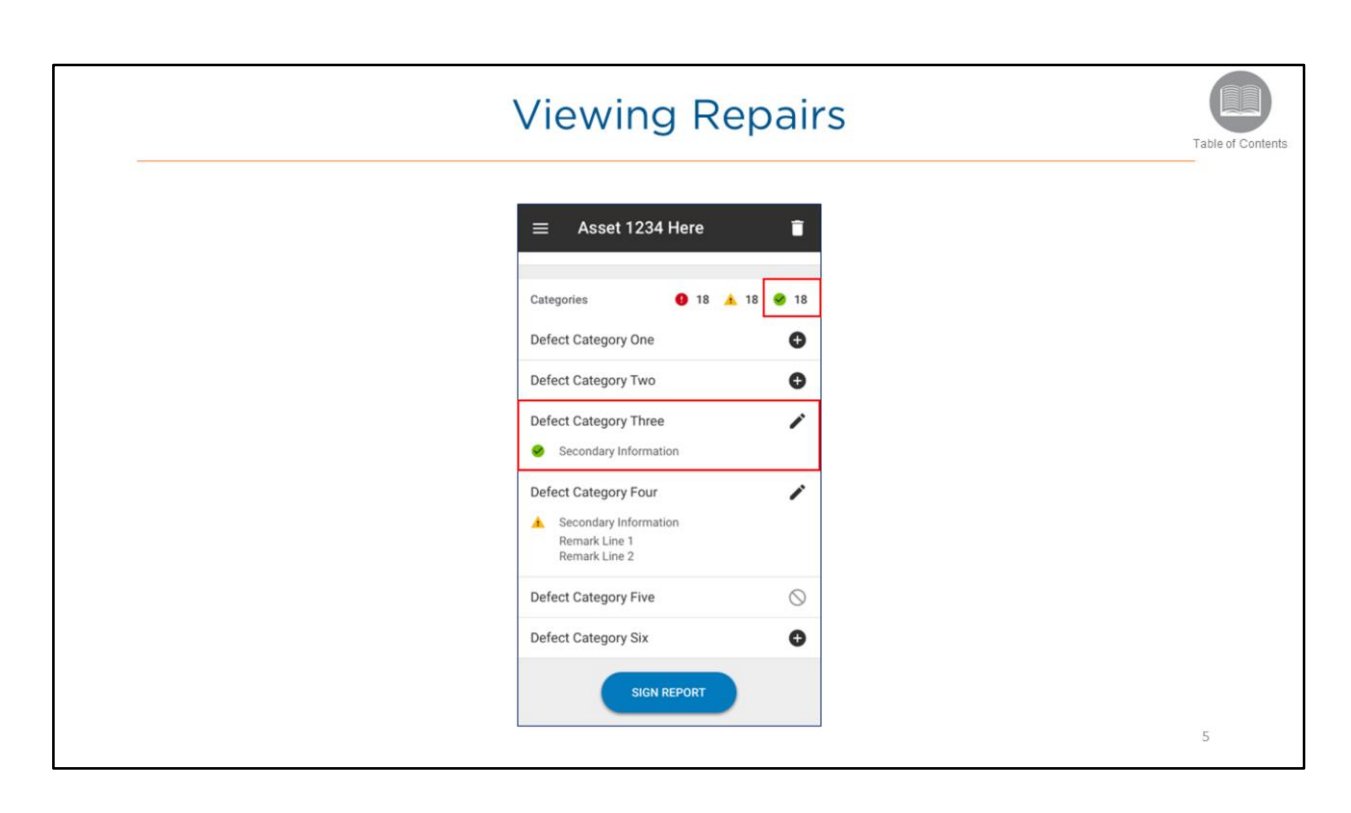

- Once an asset has been selected on the previous screen, the associated Asset Details screen displays.
- At the top of the screen the <Asset Name> displays.
- This screen enables the driver to specify the high-level information of the inspection including the location, inspection type, odometer **reading**, inspection schedule, and inspection category.
- The **Red Circle icon** indicates the number of **Major defects** recorded.
- The Yellow Triangle icon indicates the number of Minor defects recorded.
- The **Green Circle icon** indicates the number of **Repairs** completed by the mechanic since the last inspection from the FC Web Mechanic Portal.
- Each repaired item will display within the category that had the defect.

Steps: Viewing Repairs made by the Mechanic

1. Click on a line item to view the asset's associated completed repair details

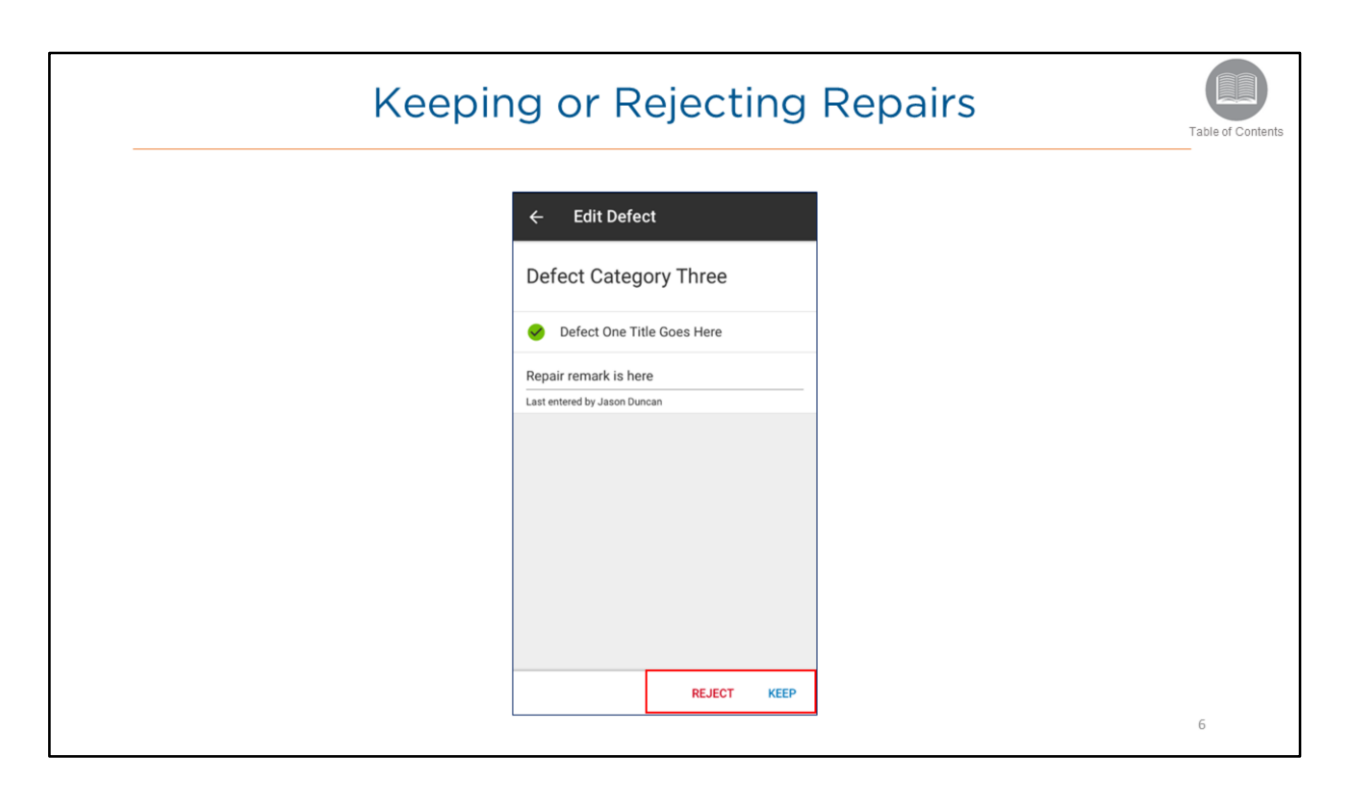

- The **Edit Defect** screen displays the repair completed by the mechanic from the FC Web Mechanic Portal.
- The driver can Keep or Reject the repair.
- Keep verifies that the driver has acknowledged that the repair has been completed.
- **Reject** indicates that the driver has acknowledged that the repair has not been completed.
- The driver can complete a new inspection report indicating the repairs that **still** need to be completed.

Steps: Keeping or Rejecting repairs

1. Click Keep OR Reject

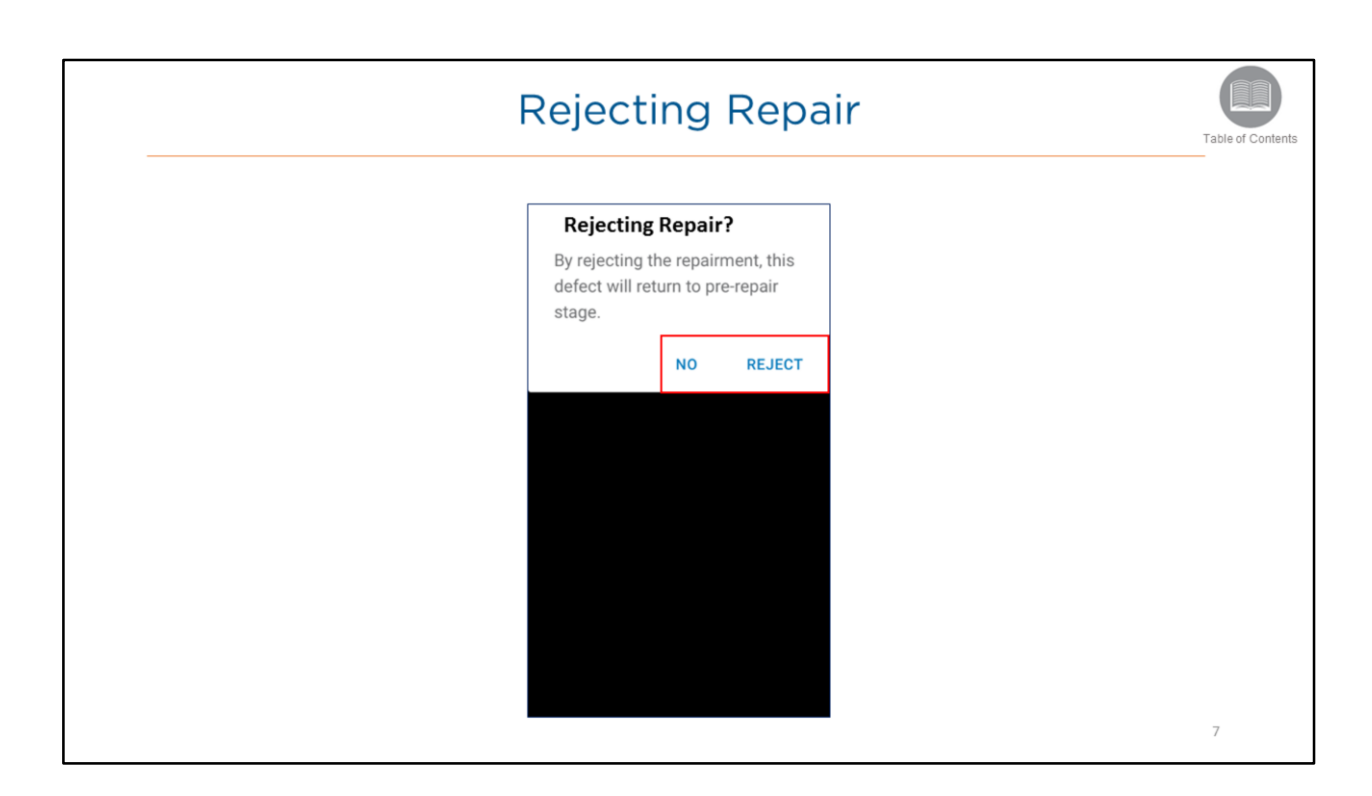

• The **Rejecting Repair** message allows the driver to either confirm the work has been done by the mechanic, or reject the repair as having not been completed.

# Steps: Rejecting Repair

- 1. From the **Rejecting Repair** pop-up window, click **Reject** to indicate that the repair has not been completed
- 2. Click NO to indicate that the repair has been completed

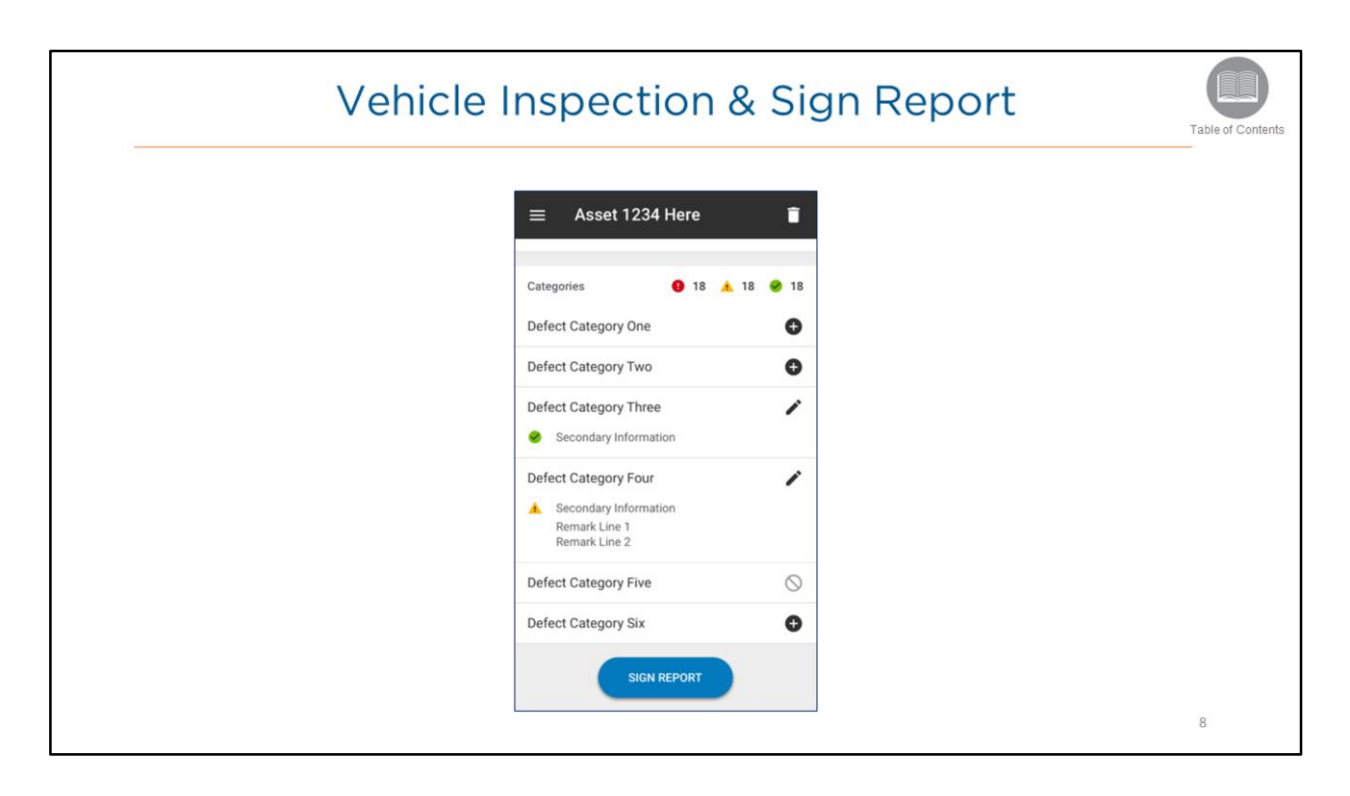

• The application will return to the associated *Asset Details* screen, where the driver can complete the Vehicle Inspection and sign the report.

Steps: Completing the Vehicle Inspection and Signing the Report

1. From the Asset Details screen scroll down and then tap Sign Report

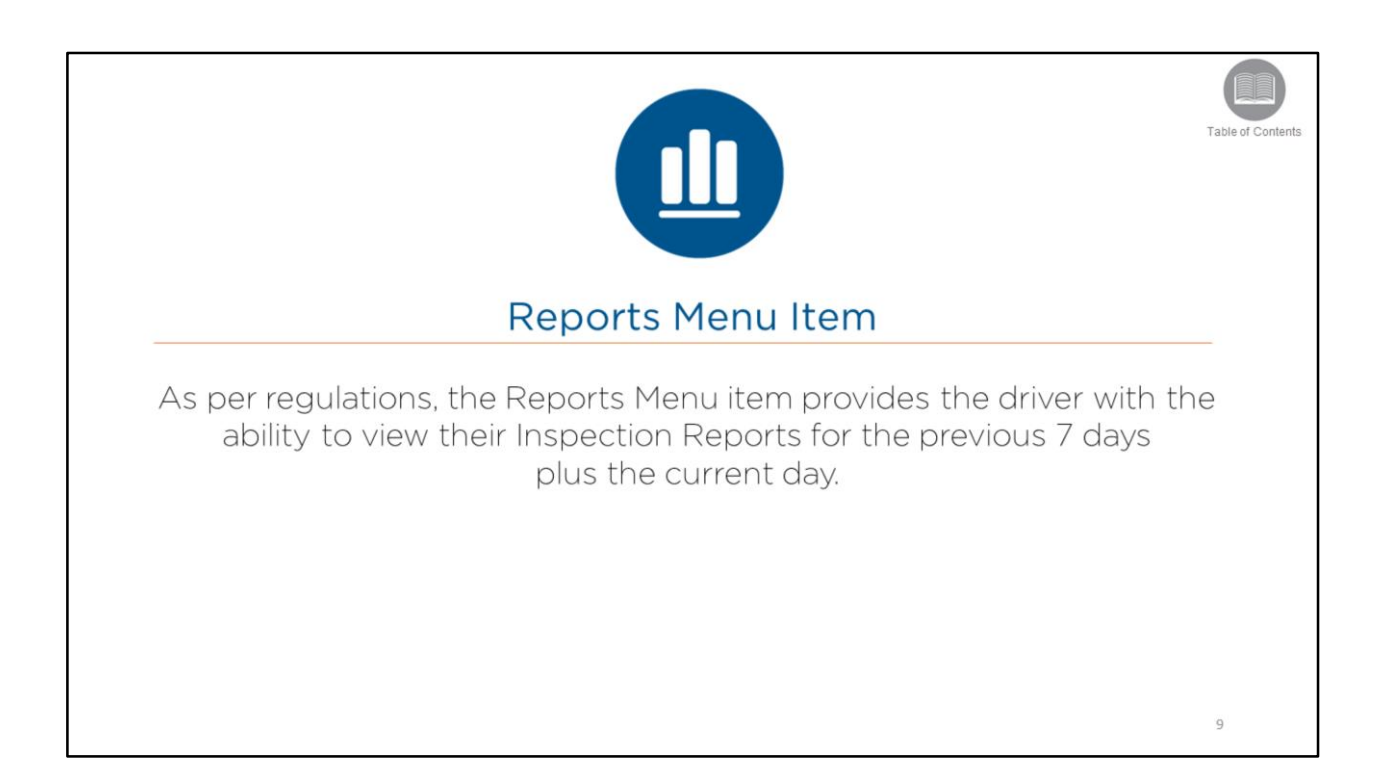

- As per regulations, the Reports Menu item provides the driver with the ability to view their Inspection Reports for the previous 7 days plus the current day.
- Now let's take a look at how to access reports.

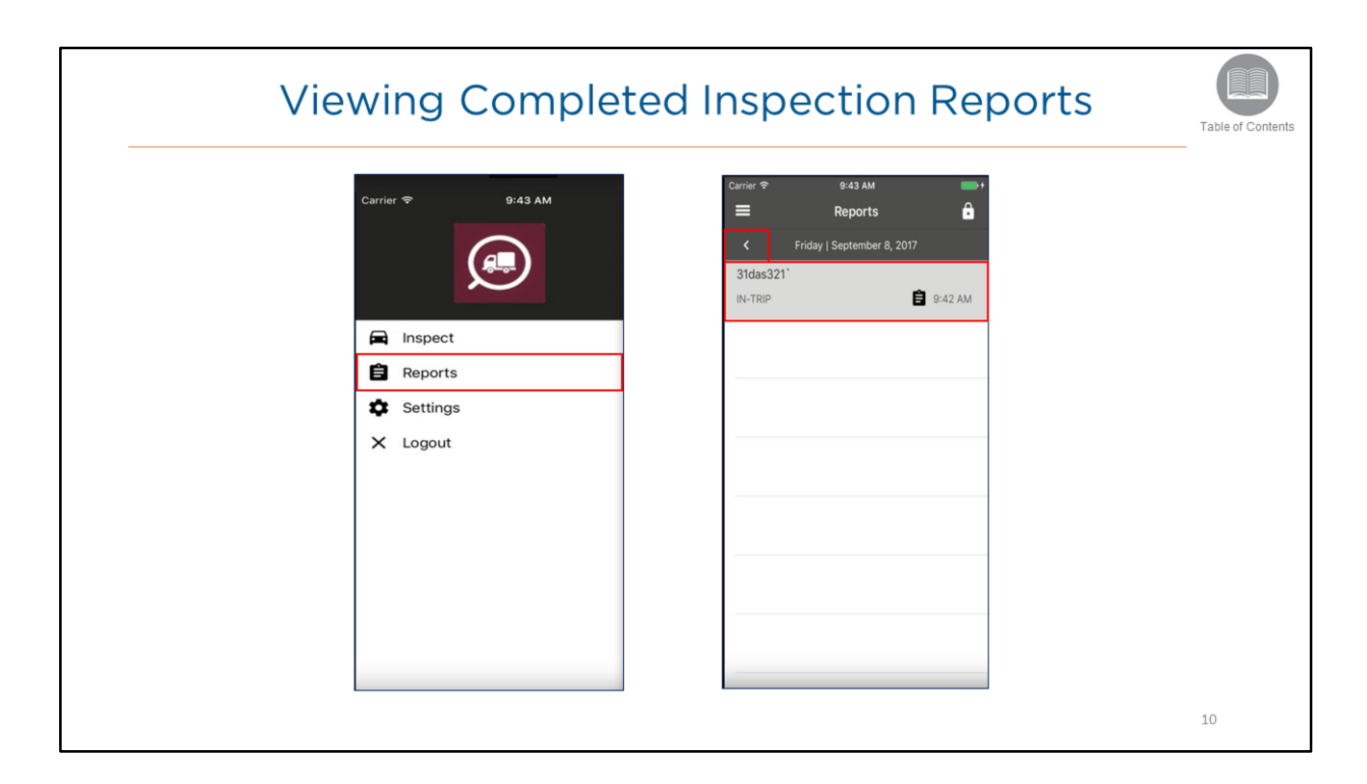

- Once the Reports menu item is selected, the Reports screen displays.
- This screen lists completed reports as separate entries organized by date and time.
- You can navigate to a **previous** date by tapping the left arrow button or to a **later** date by tapping the right arrow button that is located in the header bar.

Steps: Viewing Completed Inspection Reports

- 1. Navigate to the Vehicle Inspection screen
- 2. Tap the Menu icon and then tap, Reports
- 3. To navigate to a previous date, tap the left arrow button located in the header bar
- 4. To navigate to a later date, tap the right arrow located in the header bar
- 5. From the list, tap an entry to view the completed inspection report

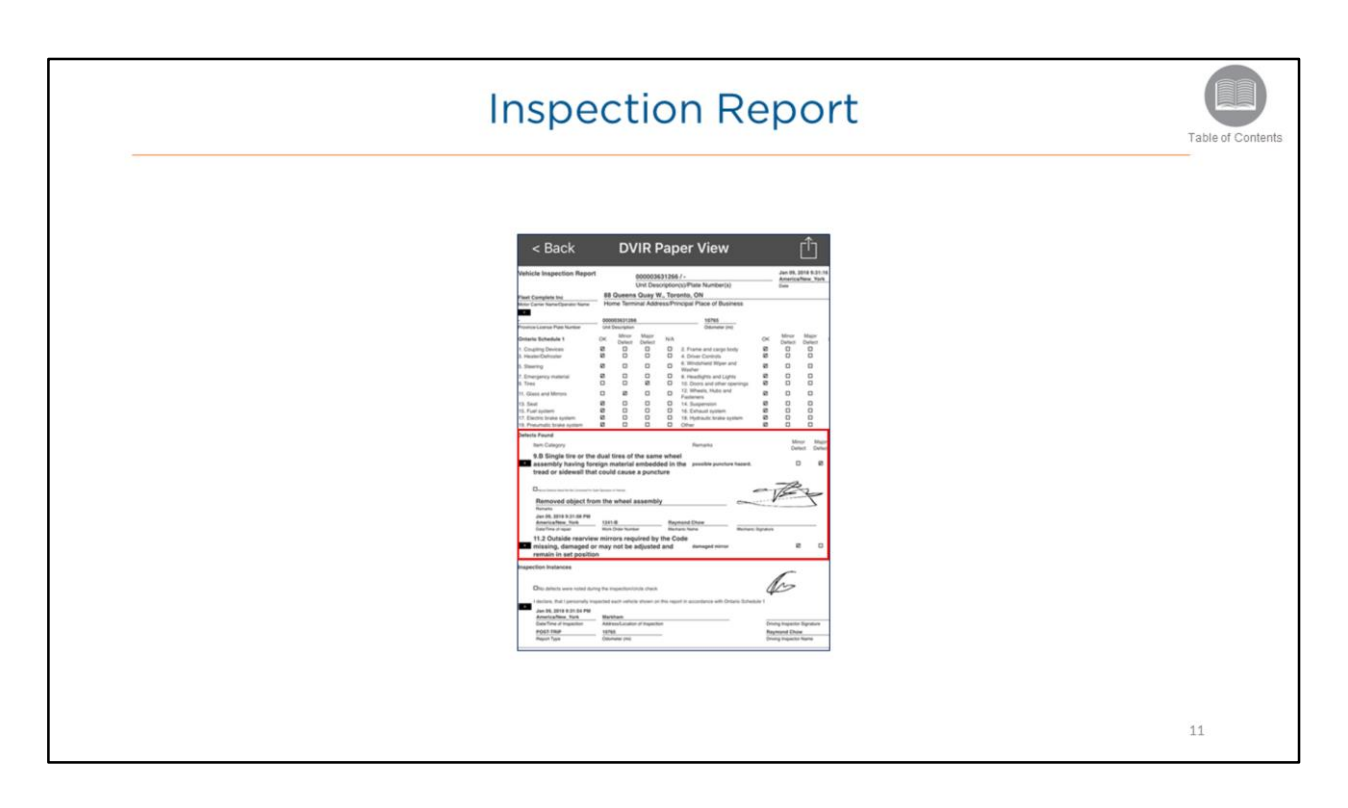

- Once you've selected a report, the mobile app will display a *DVIR Paper-View* of the report in PDF format.
- **Completed**: indicates the defect was repaired by the mechanic and verified by the driver.
- All completed and signed off defects will display in the repaired section of the Inspection Report.

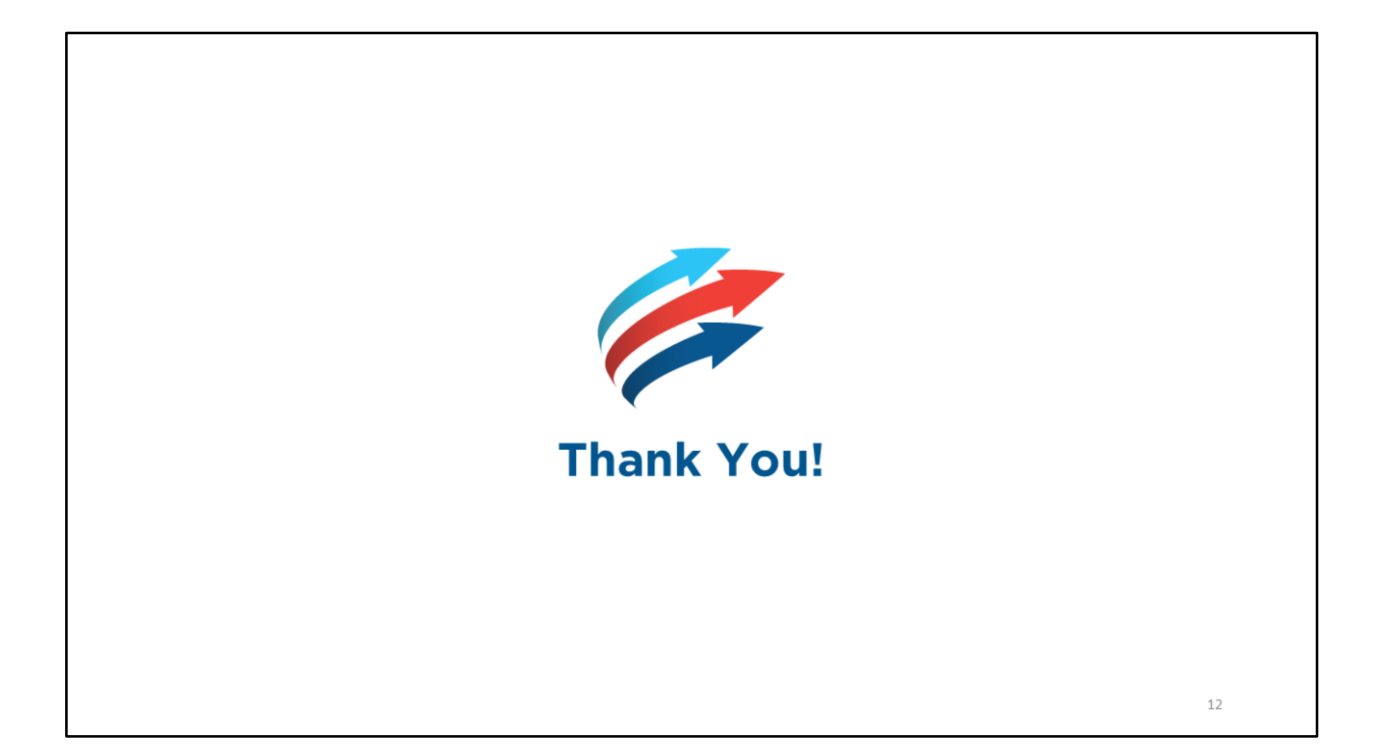